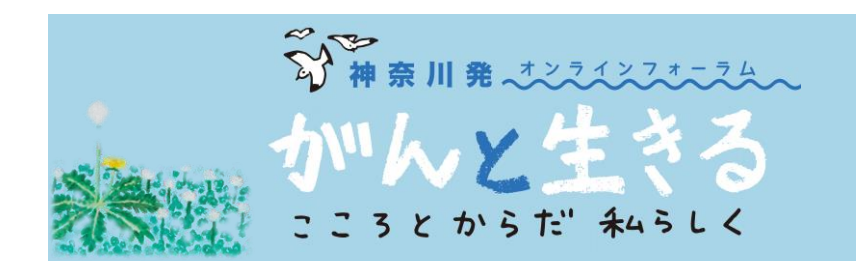

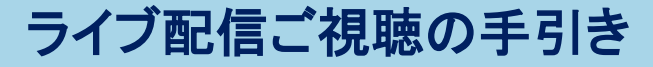

この度は「神奈川発オンラインフォーラム がんと生きる こころとからだ 私らしく」にお申し込みいただき、 誠にありがとうございます。本フォーラムのオンライン配信の視聴方法についてご案内させていただきます。 テスト配信が開始される2021年1月12日(火)以降に この手引きをご活用ください。

# ■ご視聴の準備■ ログインする・テスト配信で確認する

### ① 配信サイトのURLをクリック(または入力)してください

※視聴用URLは、1月12日(火)以降にご登録頂いたメールアドレスに送信されます。 お手持ちのパソコンやスマートフォンなどの端末から、メール送付されたURLをクリック頂くか WEBブラウザ(Microsoft Edge, Safari, Google Chrome, Firefoxなど)にご入力ください。

\*Microsoft社製のWEBブラウザ『Internet Explorer』の場合、視聴画面が正しく表示されないことがあります。 お手数ですが同社製WEBブラウザ『Microsoft Edge(最新版)』をご利用くださいますようお願い申し上げます。

【注意点】

※端末はWi-Fiもしくは有線LANによるインターネット接続を推奨しています。 3G/4G/LTE回線でご視聴いただくと、データ通信量が決められた上限に達してしまう場合が ございますのでご注意ください。

# ログイン画面にユーザー名とパスワードを入力する

※①の入力(クリック)すると、下図のようなログイン画面に移行します。 枠内にユーザー名(半角数字4桁)とパスワード(半角数字6桁)をご入力ください。 ※ユーザー名とパスワードは、URLをお送りしたメール(1月12日以降送付)に記載されています。

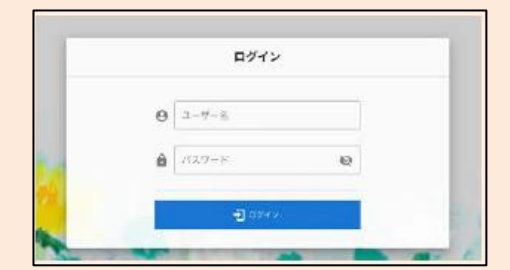

【注意点】

※再度ログインする際にも"ユーザー名"と"パスワード"が 必要となる場合がありますので フォーラム当日まで大切に 保管くださいますようお願い申し上げます。

### ❸ ログイン完了!視聴環境をご確認ください

※ログインが完了すると、テスト配信の動画が視聴できます。 ログインできない場合は、ユーザー名とパスワードを 再度入力し直すなどお試しください。

※ログインできない場合のお問い合わせ窓口も設けて おりますので、詳しくは2ページ目をご確認ください。

#### 【注意点】

- ※テスト配信は1月12日午後1時から1月17日24時(6日0時) まで行なっております。テスト配信がうまく視聴でき ない場合は、2ページ目の"ご視聴などに関するお問い 合わせ先"までご連絡ください。
- ※当日の開演時間(1月17日午後2時00分)になりましたら 自動的にフォーラムのライブ配信が開始されます。

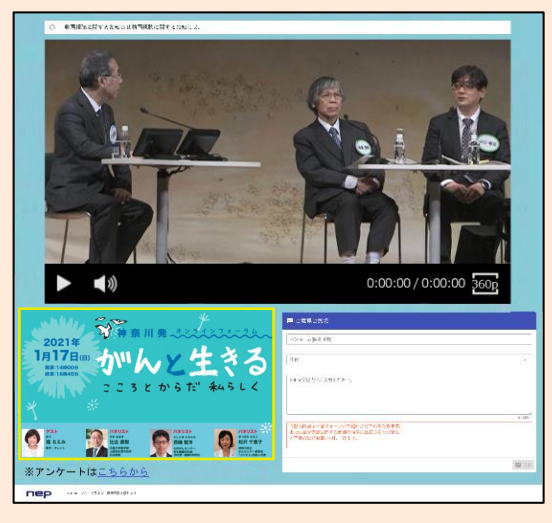

▲配信サイトイメージ(パソコン版) ※画面は開発中のものです

# ■当日のご案内■ 視聴する・参加する

# ④ ログイン後、開演時刻になるとライブ配信がスタートします

※ログイン方法は1ページ目の①~③をご確認ください。

【注意点】

※開演30分前から開演前アナウンス動画が配信されますのでご覧ください。

※開演時刻になってもフォーラムが始まらない場合は下図 へ枠の"再読み込みボタン"を クリックまたはタップしてください。

## Gご視聴以外に利用できるいくつかの"機能"

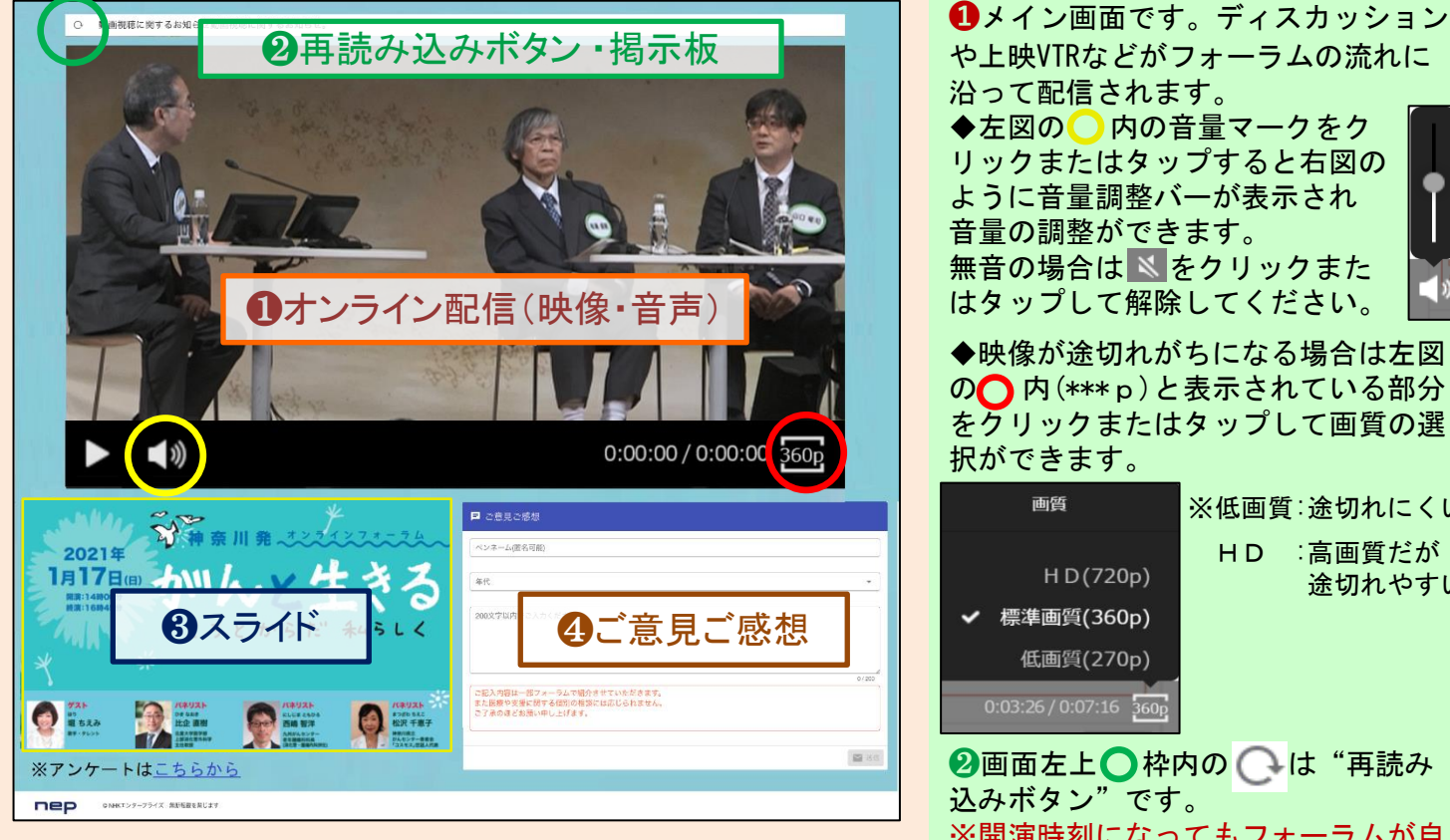

▲「オンラインフォーラム がんと生きる」配信サイトイメージ(パソコン版) ※画面は開発中のものです

### 【注意点】

- ・上記はパソコン版の画面です。 スマートフォンやタブレットでは、下にスクロールすると **①~**④の機能がご利用いただけます。
- ・ご視聴後はアンケートのご協力をお願い申し上げます。 (※アンケートはフォーラム終了後に自動的に切り替わるほか、 配信サイト左下からクリックいただき、入力することも できます)

沿って配信されます。 ◆左図の○ 内の音量マークをク リックまたはタップすると右図の ように音量調整バーが表示され 音量の調整ができます。 無音の場合は ≤ をクリックまた はタップして解除してください。 ◆映像が途切れがちになる場合は左図 の 内(\*\*\* p)と表示されている部分 をクリックまたはタップして画質の選 択ができます。 面啠 ※低画質:途切れにくい HD : 高画質だが HD(720p) 途切れやすい ✔ 標準画質(360p) 低画質(270p) 0:03:26 / 0:07:16 360 2回面左上○枠内の○は"再読み 込みボタン"です。 ※開演時刻になってもフォーラムが自 動的に始まらない場合などにクリック またはタップしてください。 ※配信エラーなどの情報は、"再読み込み ボタン"横の"掲示板"に表示されます。 あわせてご確認ください。 ③フォーラムで使用するスライドをご 確認いただけます。 ④ご意見やご感想の入力欄です。 200文字以内で、本フォーラムに関する ご意見やご感想をお寄せいただけます。 フォーラム内で一部紹介させていただ く予定です。

### 【 開催当日のご視聴などに関するお問い合わせ先 】

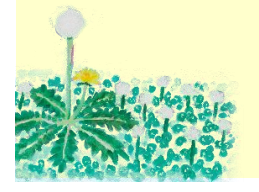

☎ 03-3485-8572 (受付時間:午前10時 ~ 午後5時) ※開催当日は電話がつながりにくいことが予想されます。 視聴に関するお問い合わせはテスト配信をご覧のうえ、なるべく事前にご連絡ください。 当日ご視聴いただけることをスタッフー同心待ちにしております。